## LOGGING INTO CQG

First, you have been provided a link to download the CQG Integrated Client, CQGIC.

You will be provided a team login which will be some abbreviation of the school you attend with 'G' or a 'U' to denote a graduate team or an undergraduate team. You will also receive a password to use when logging into the CQGIC. You will be directed to create your teams own unique password. It will be used by anyone on your team to access the CQGIC. Please do not share your unique password with anyone not on your team.

Do not change your team password without all the members of your team being notified.

Remember everyone on the team is using the same login and password to access the CQGIC.

Second, each member of your team will get their own personal unique trading login and password for accessing the trading functionality on CQGIC. This login and password are computer generated. You will be able to change your password in any of the CQG interfaces to which you will have access.

Your personal unique login and password will also be used to log on to the cloud based CQG Desktop found at mdemo.cqg.com, as well as the IOS Application in the Apps Store. Search for CQG.

The personal login also works for the Android Application in the Play Store. Search for CQG demo not CQG.

Please do not share your personal unique trading login and password.

For IOS application for Apple iPhones and iPads.

- 1. Use your unique personal trading login and password.
- 2. If you see a message which reads username or password is incorrect, go to the bottom right and click on other ways to login
- 3. Select demo and login.
- 4. To change your password you can click on the 3 dots in the bottom left of the screen and select settings.
- 5. Select Account and security
- 6. Click on change password.

For the Android application for all Android phones and tablets.

- 1. Download CQG Demo from the Play Store
- 2. Use your unique personal trading login to get into the application.

- 3. To change your password using the Android application, click on the more button on the bottom left of the screen.
- 4. Select Preferences
- 5. Select change password under the Trader heading.

You will receive further information on the cloud based CQG Desktop as we are creating a special version for the CME Group University Trading Challenge.